## **A USER GUIDE FOR AGORA WEB REGISTRATION**

## STEP 1:

register the portal, please То to QO to: https://www.intellicare.com.ph/agora/login Then click Register an account.

The member **MUST** verify first his/her HMO account by providing an active Intellicare account number and email address to be validated from our database.

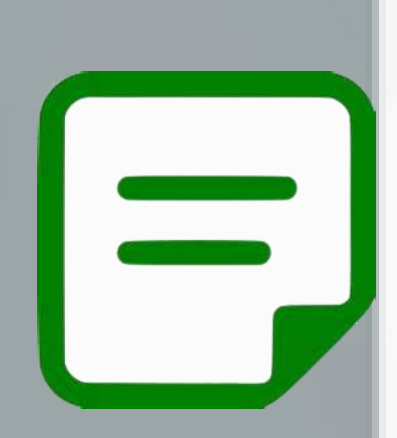

**STEP 3**: **FILL-OUT THE FORM** 

Provide all the necessary personal information required.

Don't forget to take a clear self-portrait or "selfie" and upload a picture of a valid government ID.

## **STEP 5**: VERIFY YOUR EMAIL ADDRESS

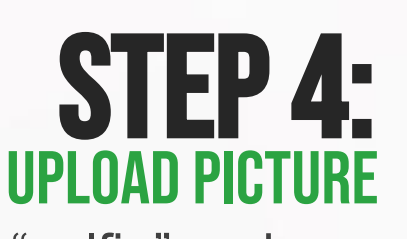

**STEP 6:** 

**STEP 2**:

**VERIFY PROFILE** 

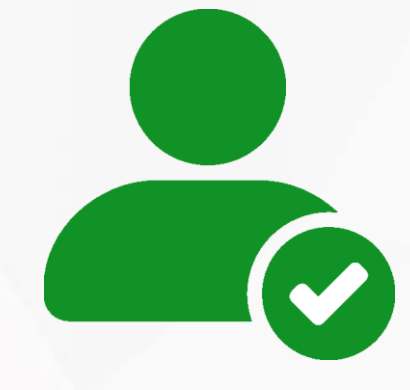

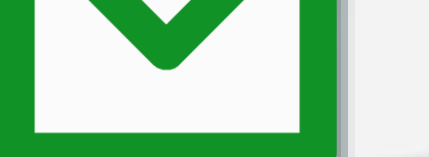

An email notification with a 6-digit code will be sent to the user's provided email address. Please check your inbox for verification purposes.

**ACCOUNT REGISTRATION FMAIL** Please wait for 24-48 hours to receive an email notification confirming the approval of your account's access.

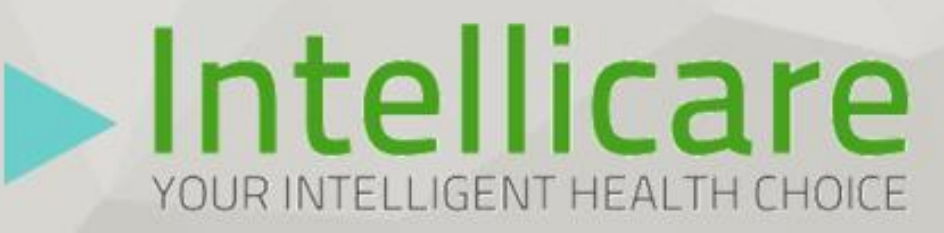